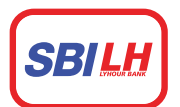

## ធនាគារ អេស ប៊ី អាយ <mark>លី</mark> ហូរ SBI LY HOUR Bank

## **Pay Credit Card Bill**

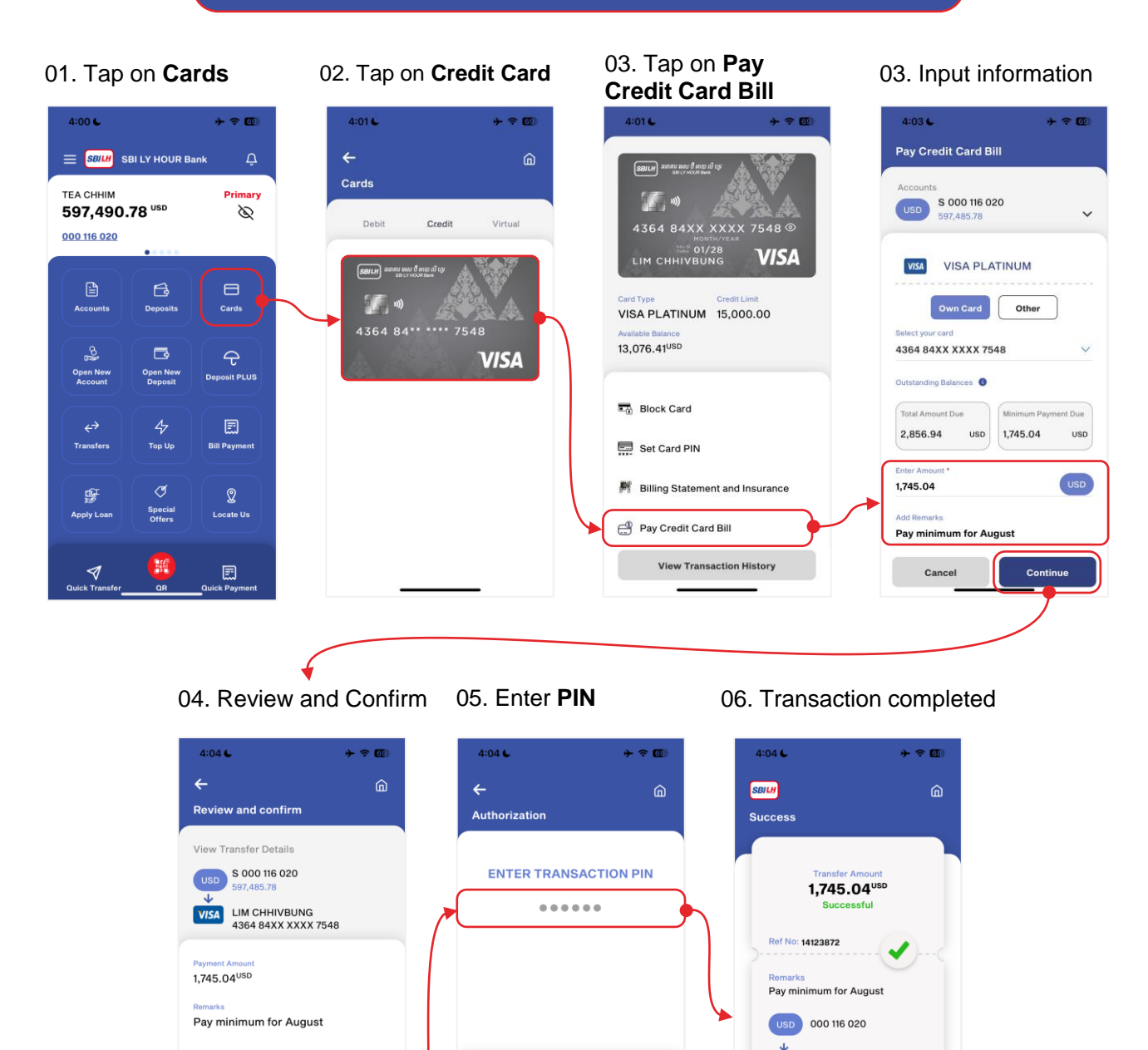

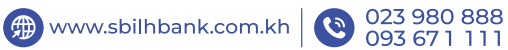

Confirm

Cancel

1

4

 $\mathbf{1}$ 

2

5

8

0

3

6 9

←

🕢 @SBILYHOURBank 🛛 🕞 SBI LY HOUR Bank ធនាគារ អេស ប៊ី អាយ លី ហូរ ម.ក

4364 84XX XXXX 7548

Home

LIM CHHIVBUNG

VISA

Share

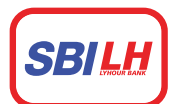

## ធនាគារ អេស ប៊ី អាយ <mark>លី ហ</mark>ូរ SBI LY HOUR Bank

## **Pay Credit Card Bill – Terms and Services**

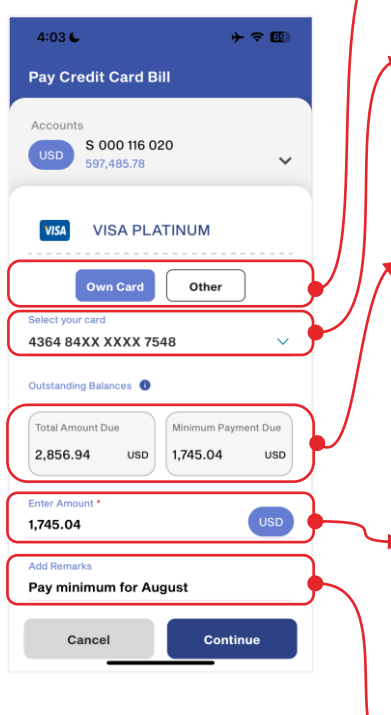

Tap on the option to pay: Own Card: to pay your own credit card Other: to pay other credit card by input the card number Select your **Card Number** that you want to repay To view your outstanding credit card balance Total Amount Due is the total outstanding amount . Minimum Payment Due is the minimum amount need to repay within this month \* Input the amount that you want to repay your credit card \*\*Note: You can pay off your credit card by inputting amount following the Total Amount Due. Your credit limit will increase instantly after successful repayment \* To input remarks and this field is not mandatory

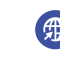

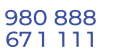

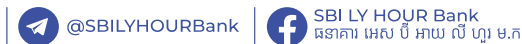